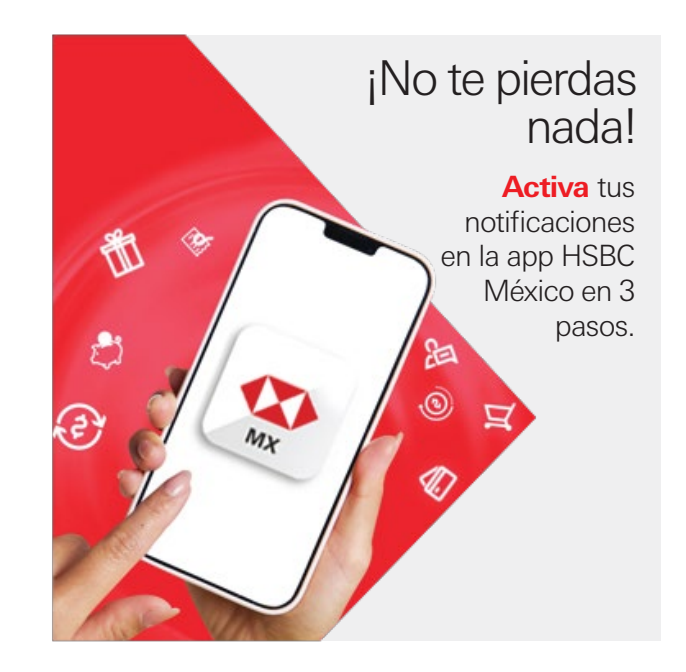

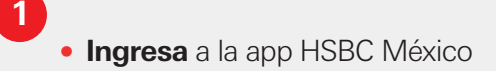

• En el menú principal selecciona el icono de **tu perfil** 

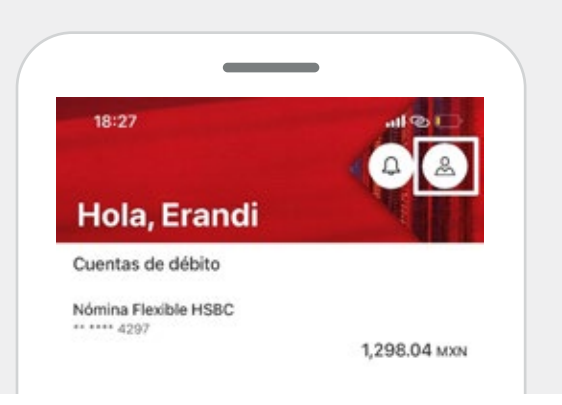

- 2 • En la sección de Ajustes da clic en Notificaciones
- Después selecciona la opción Ajuste de notificaciones

| Aju | stes           |   |
|-----|----------------|---|
| ٦   | Configuración  | ) |
| Þ   | Notificaciones | 2 |

3 • Habilita la opción **Recibir notificaciones** 

• **¡Listo!** Ya tienes tus notificaciones activadas. Podrás recibir las ofertas y novedades que tenemos para ti.

| NO  | titic | cac | ion  | P |  |
|-----|-------|-----|------|---|--|
| 110 |       | -40 | 1011 | - |  |

Recibir notificaciones

Recibir recordatorios, alertas, ofertas y más.

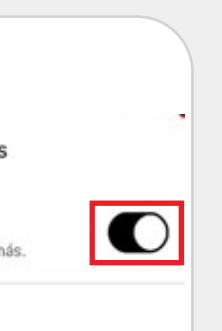

Sigue disfrutando de todos los beneficios que tienes al utilizar tu app HSBC México.

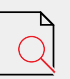

Consulta y descarga tus Estados de cuenta.

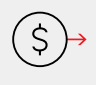

Transfiere de forma inmediata hasta \$11,000 M.N.

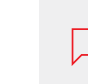

Chatea con \_\_\_\_\_ un agente y resuelve tus dudas.

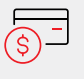

Paga tu Tarjeta de Crédito HSBC.